## To access Glow from an Xbox One

## To access Glow (Digital Learning Platform for Scotland) from an Xbox One follow the below steps shown in the video: <u>https://www.youtube.com/watch?v=rWTwAfLKbkU</u>

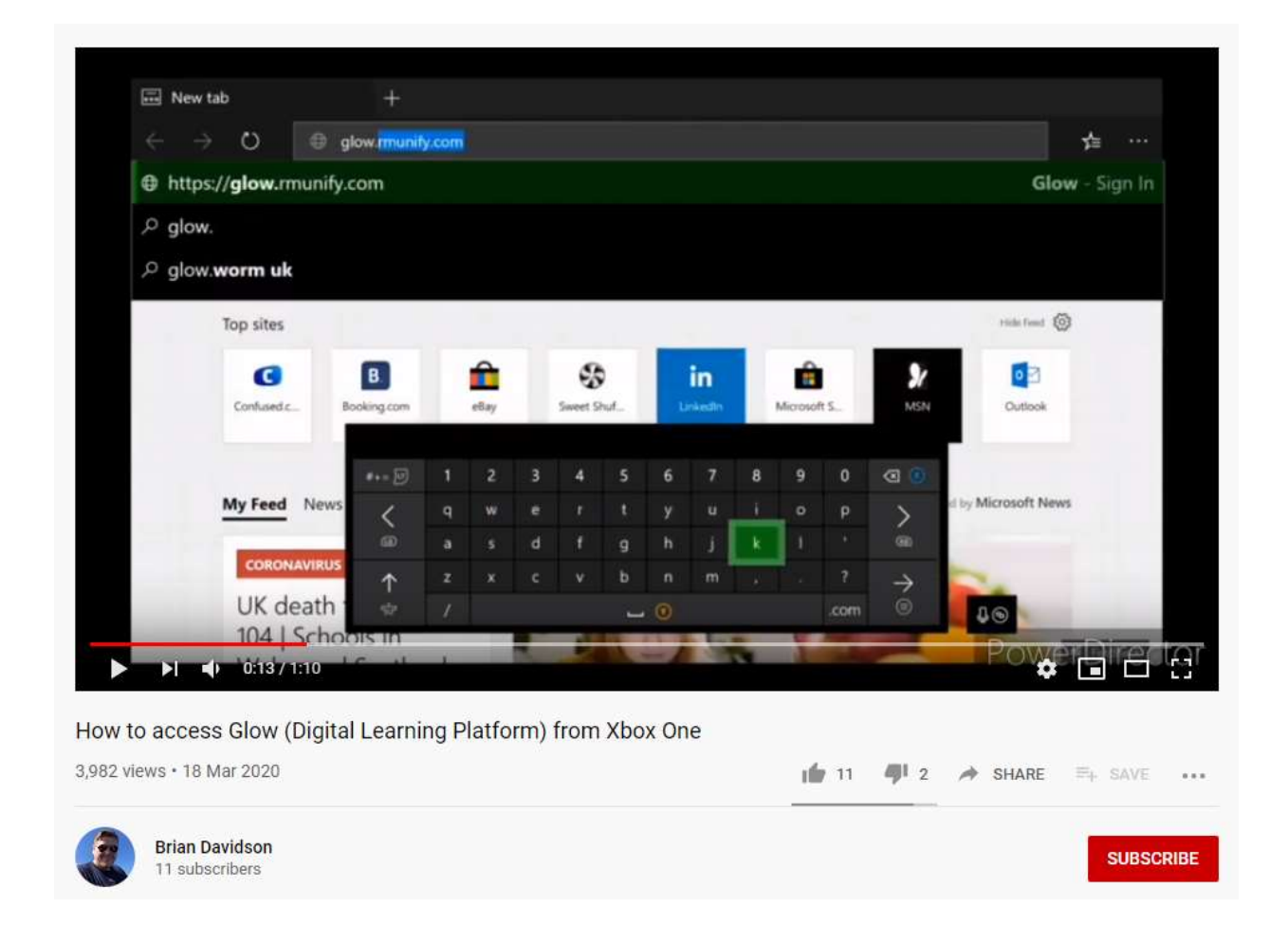

- 1. Turn on Xbox One and launch Edge\*
- 2. Enter the URL https://glow.rmunify.com in the address bar
- Once loaded enter you or your child's GLOW username (the part before @glow.sch.uk\*\*)
- 4. Enter the password
- 5. (Optional) You can choose to save the username and password on the browser for easier access next time

\* If your console doesn't have the Edge browser this can be downloaded from the Store \*\*If you or your child don't have the username or password you should contact your school for assistance.